# OCTE USER GUIDE -STUDENTS

**Provide CTE Feedback Online** 

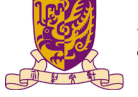

香港中文大學 The Chinese University of Hong Kong

https://www.cuhk.edu.hk/proj/octe

## Step 1

Locate the Online CTE Questionnaire email.

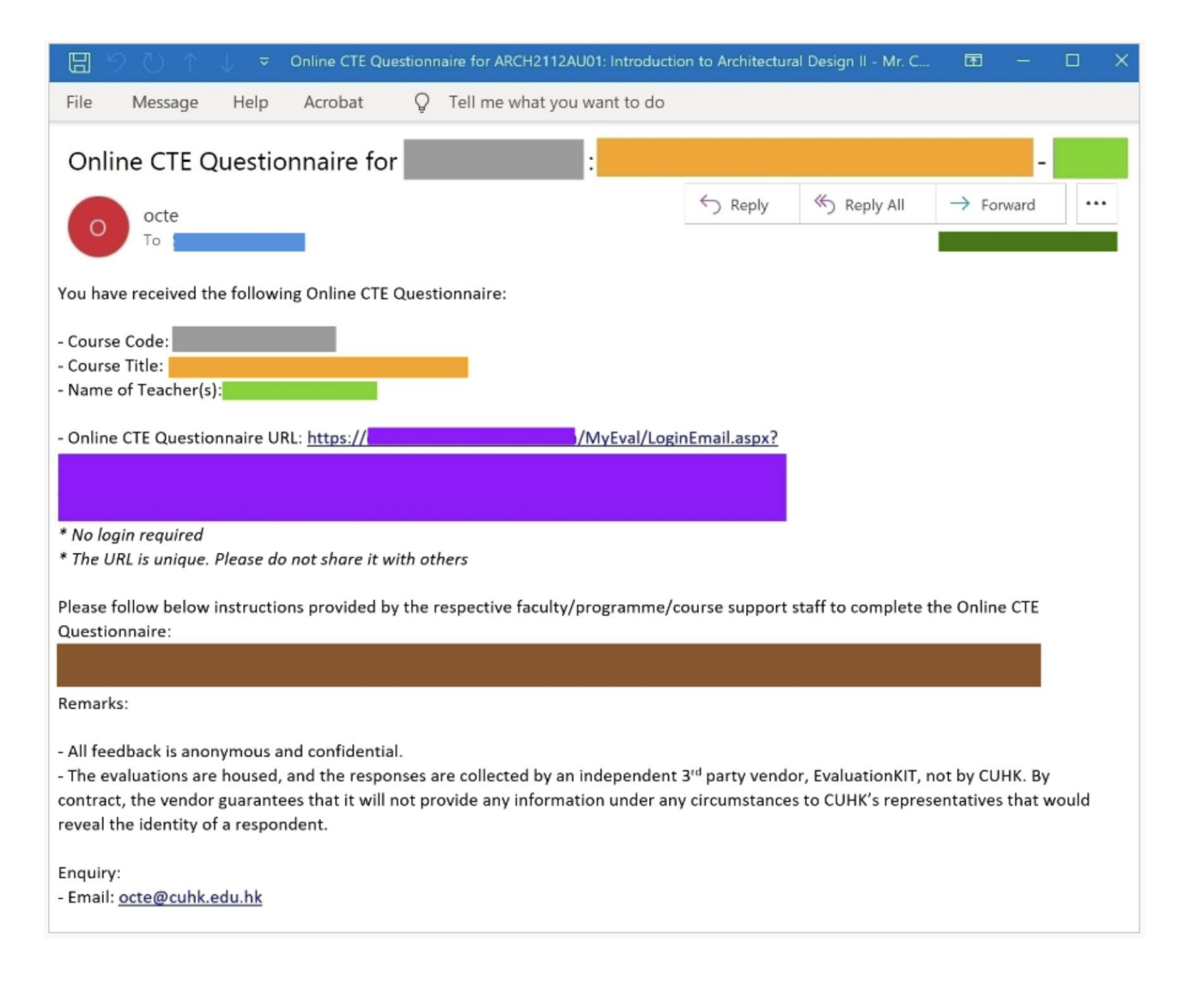

## Step 2

### Click the Online CTE Questionnaire URL to launch the evaluation.

| - ( | Online CTE Questionnaire URL: <u>https://</u> | /MyEval/LoginEmail.aspx? |  |
|-----|-----------------------------------------------|--------------------------|--|
|     |                                               |                          |  |
|     |                                               |                          |  |
| *   | No login required                             |                          |  |

\* The URL is unique. Please do not share it with others

## Step 3

Answer ALL questions.

| 香港中文大學<br>The Chinese University of Hong Kong                                                                                                    |
|----------------------------------------------------------------------------------------------------|
| 2018-19 Term2<br>(Testing)<br>DSME1040C : Economics for<br>Business Studies II (All Teach<br>ers)<br>(1) Teacher 1 (2) Teacher 2<br>(3) Teacher 3 |
|                                                                                                    |
|                                                                                                    |
| * My faculty:                                                                                                    |
| * My faculty:                                                                                                    |
| <ul> <li>My faculty:</li> <li>ART</li> <li>BAS</li> </ul>                                                                                         |
| <ul> <li>My faculty:</li> <li>ART</li> <li>BAS</li> <li>EDU</li> </ul>                                                                            |
| <ul> <li>My faculty:</li> <li>ART</li> <li>BAS</li> <li>EDU</li> <li>ERG</li> </ul>                                                               |
| <ul> <li>My faculty:</li> <li>ART</li> <li>BAS</li> <li>EDU</li> <li>ERG</li> <li>LAW</li> </ul>                                                  |
| <ul> <li>My faculty:</li> <li>ART</li> <li>BAS</li> <li>EDU</li> <li>ERG</li> <li>LAW</li> <li>MED</li> </ul>                                     |
| <ul> <li>My faculty:</li> <li>ART</li> <li>BAS</li> <li>EDU</li> <li>ERG</li> <li>LAW</li> <li>MED</li> <li>SCI</li> </ul>                        |

# Step 4

Click Submit after answering all questions.

| <u>gsdfg</u> <u>sdfg</u> <u>sdfg</u>               | dsfgf                                                   |
|----------------------------------------------------|---------------------------------------------------------|
|                                                    |                                                         |
|                                                    |                                                         |
| Vhat other su                                      | ggestions would you<br>ove the course?                  |
| Vhat other sum<br>nake to impro<br>dfggdf dfgh gdf | ggestions would you<br>ove the course?<br>hdfghfdhgfsdh |
| Vhat other sum<br>nake to impro                    | ggestions would you<br>ove the course?<br>hdfghfdhgfsdh |
| Vhat other sum<br>nake to impro                    | ggestions would you<br>ove the course?<br>hdfghfdhgfsdh |
| Vhat other sugnake to impro                        | ggestions would you<br>ove the course?<br>hdfghfdhgfsdh |

Click Submit again to confirm the submission.

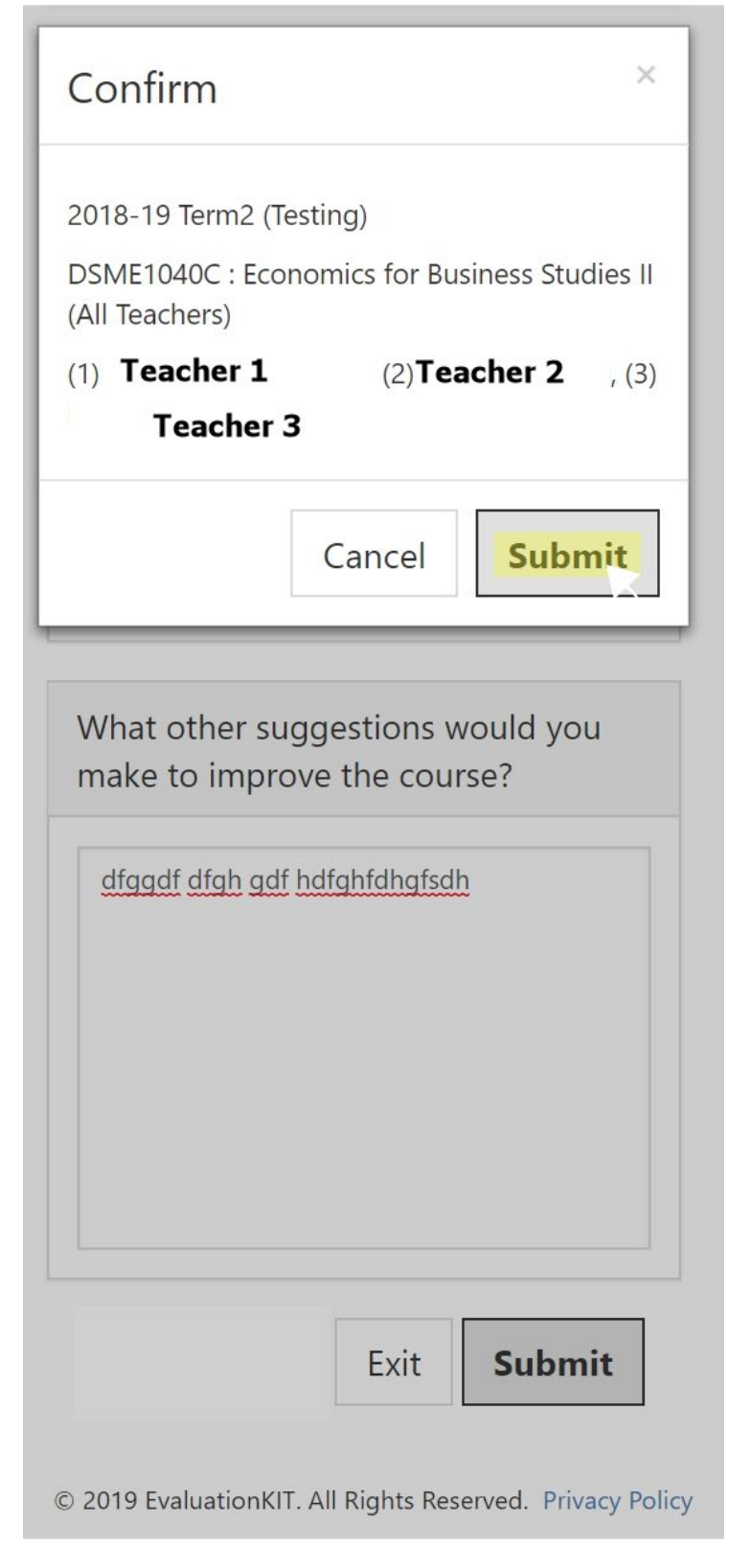

#### Survey completed!

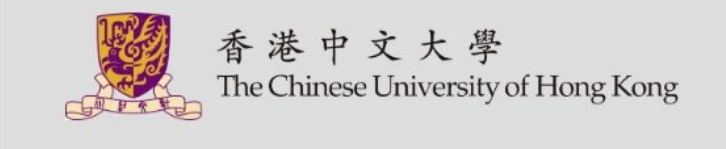

#### 2018-19 Term2 (Testing)

DSME1040C : Economics for Business Studies II (All Teachers) DSME (RPG)

Starts 1/22/2019 12:00 AM - Ends 2/18/2019 12:00 AM

Completed on 2/1/2019 4:15 PM

© 2019 EvaluationKIT. All Rights Reserved. Privacy Policy